# Jak skonfigurowa? poczt? Outlook.com w programie Mozilla Thunderbird

# Opis

Je?eli korzystasz z poczty elektronicznej na platformie Outlook.com i chcesz zintegrowa? swoje konto z programem Mozilla Thunderbird, dobrze trafi?e?! W poni?szym artykule znajdziesz wszystkie informacje, których potrzebujesz, aby prawid?owo skonfigurowa? swoje konto pocztowe.

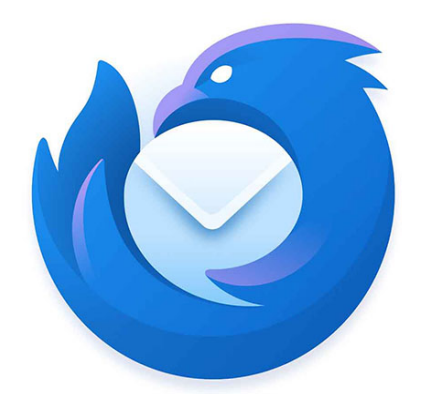

# Wymagane dane

Zanim przyst?pimy do konfiguracji, oto niezb?dne dane serwerowe, które b?dziesz musia? wprowadzi?:

#### DIa IMAP:

- Serwer: imap-mail.outlook.com
- **Port:** 993
- Szyfrowanie: SSL/TLS

#### Dla POP3:

- Serwer: pop-mail.outlook.com
- Port: 995
- Szyfrowanie: SSL/TLS

# DIa SMTP:

- Serwer: smtp-mail.outlook.com
- Port: 587
- Szyfrowanie: STARTTLS

# Kroki konfiguracji

- 1. Otwórz program Mozilla Thunderbird i przejd? do zak?adki "Konta pocztowe".
- 2. Kliknij na "Dodaj nowe konto" i wybierz "Poczta elektroniczna".
- 3. Wprowad? swoje dane, takie jak adres e-mail i has?o, a nast?pnie kliknij "Dalej".
- 4. Wybierz protokó?, który chcesz u?y? (IMAP lub POP3).
- 5. Wprowad? dane serwerowe zgodnie z powy?sz? list?.
- 6. Kliknij "Gotowe", a program Thunderbird powinien automatycznie zako?czy? proces konfiguracji.

To wszystko! Teraz Twoje konto pocztowe na platformie Outlook.com powinno by? prawid?owo skonfigurowane w programie Mozilla Thunderbird i gotowe do u?ytku.

# default watermark

# Kategoria

1. Blog

Data utworzenia 23 sierpnia, 2023 Autor retesly